# Cracking Windows Passwords with Hashcat

@mmar

Hashcat is a GPU based tool, so you need to have it running on a machine with a powerful graphics card with all drivers. It can be your windows machine, Ubuntu/ Kali machine or you can do it in the cloud For this lecture, we are going to use it on Windows with all GPU drivers installed

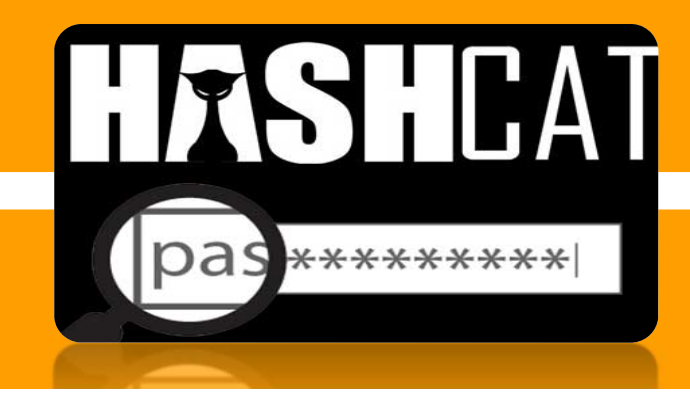

 Get the Hash from the SAM file with Kali Linux (Samdump2)

# Step-2

 Crack the hash with hashcat and RockYou dictionary on our PC

CONCEPT

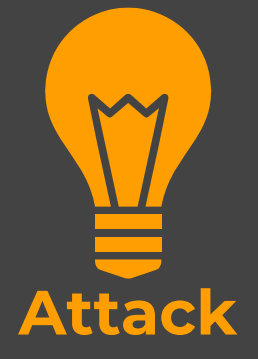

#### Scenorio

 You have physical access to a system which is password locked. The tool can be used to quickly crack the password

You can copy the extracted hashes from the SAM file with Kali Linux in a USB drive and then in your own time (offline attack) crack the hashes at your home on your main machine with hashcat

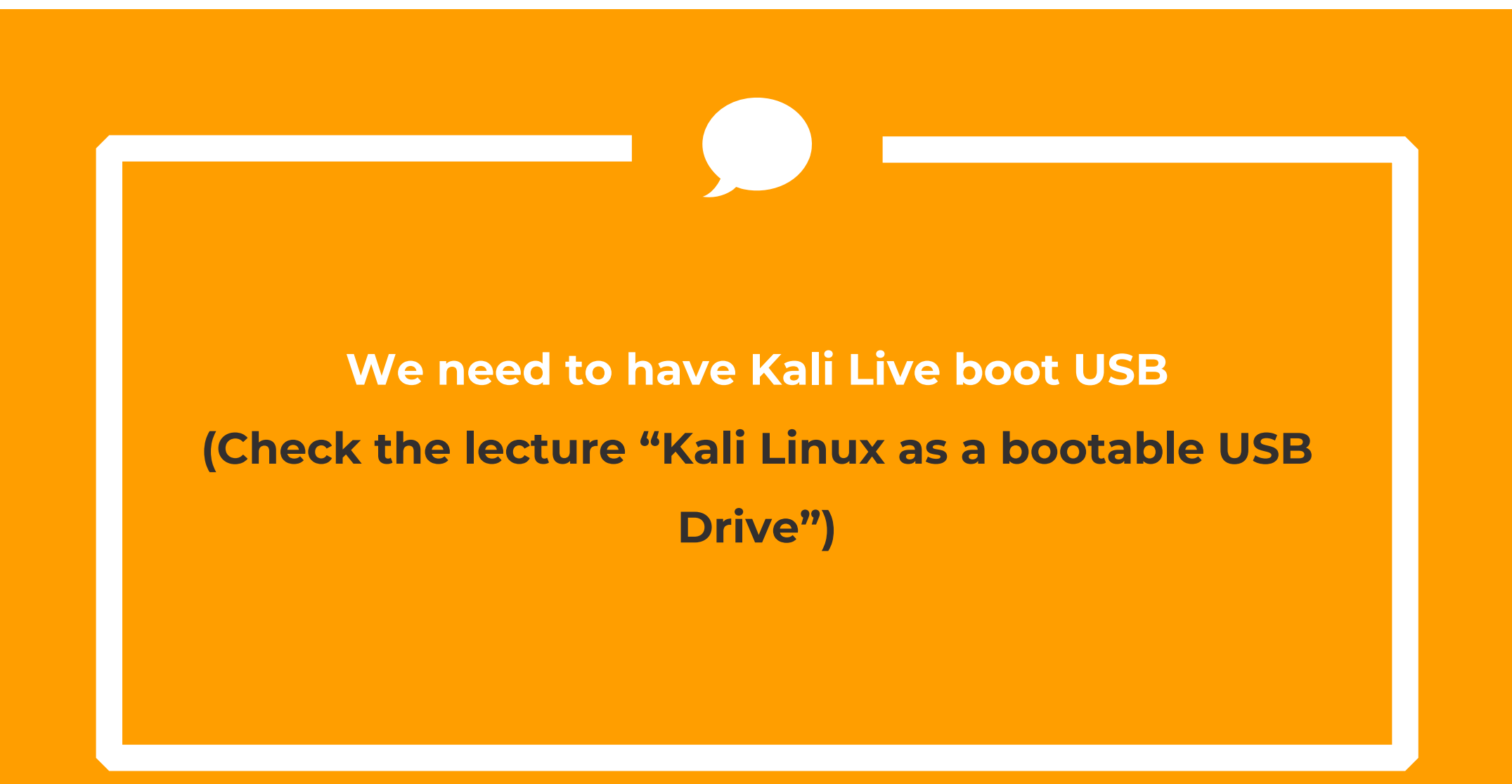

#### Install the Hashcat from official website in your main PC

## https://hashcat.net/hashcat/

| > C 🔒 hashcat.net/hashcat/                              |                                                   |                              |                        |                    | r 🖈 🕻                |
|---------------------------------------------------------|---------------------------------------------------|------------------------------|------------------------|--------------------|----------------------|
| r Bookmarks 👿 Yahoo! 🔵 Live Cricket Scores   🔞 Speedtes | st.net - The 😝 Welcome to Facebo 👼 G              | Google News 🛛 🖸 YouTub       | e , seasons            | , torrent 🔜 M      | lovies 🦲 Entertair   |
| hashcat                                                 | Download                                          |                              |                        |                    |                      |
| advanced                                                | Name                                              | Version                      | Date                   | Download           | Signature            |
| password                                                | hashcat binaries                                  | v6.2.5                       | 2021.11.21             | Download           | PGP                  |
| i recovery                                              | hashcat sources                                   | v6.2.5                       | 2021.11.21             | Download           | PGP                  |
|                                                         | Signing key on PGP keyservers: RSA, 2048-bit.     | . Key ID: 2048R/8A16544F. Fi | ngerprint: A708 3322 9 | D04 0B41 99CC 0052 | 2 3C17 DA8B 8A16 544 |
|                                                         | Check out our GitHub Repository for the latest of | development version          |                        |                    |                      |
| hashcat                                                 |                                                   |                              |                        |                    |                      |
| hashcat                                                 | GPU Driver requirements:                          |                              |                        |                    |                      |

#### Download and extract the rockyou dictionary in hashcat folder

https://github.com/brannondorsey/naive-hashcat/releases/download/data/rockyou.txt

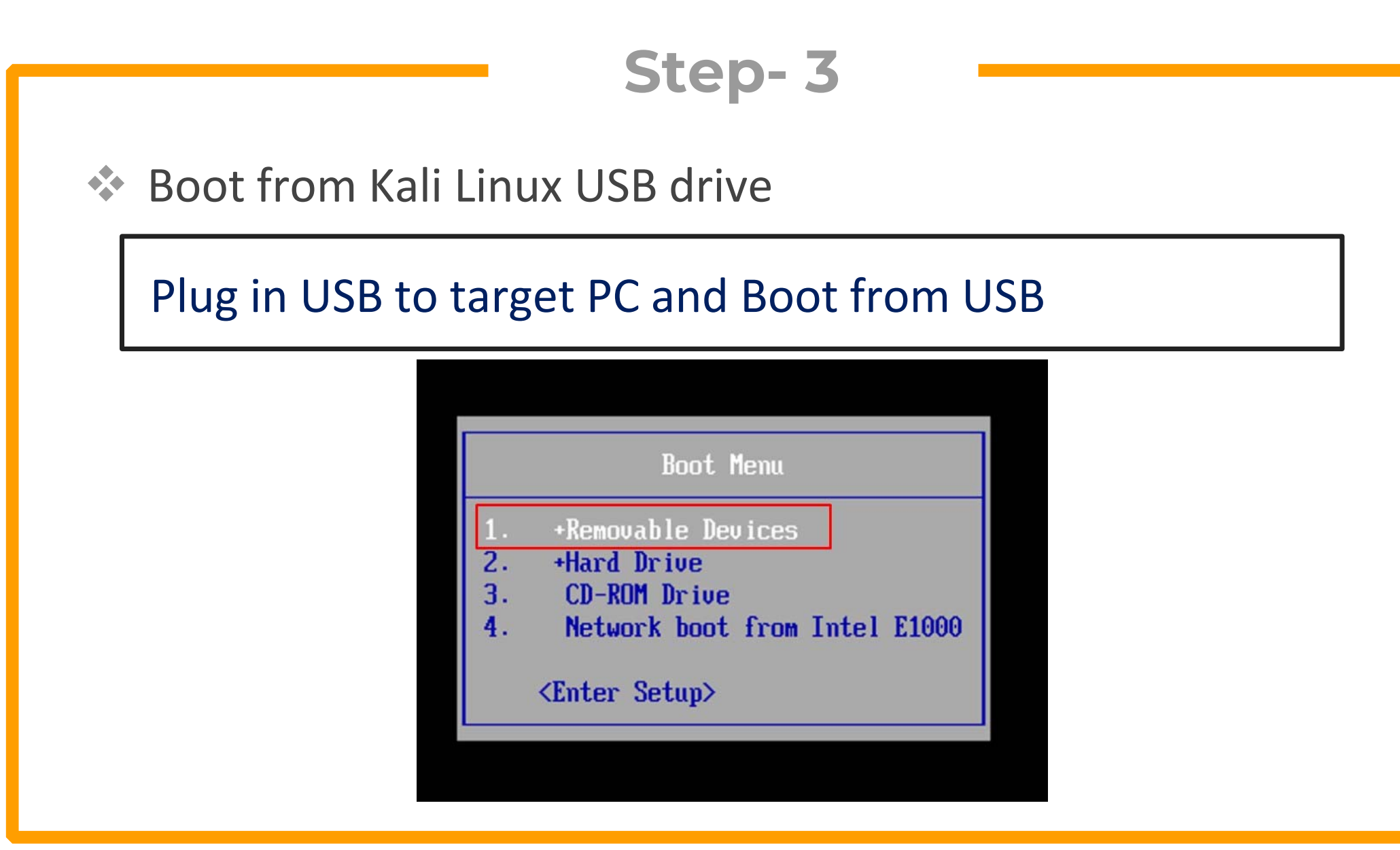

Navigate to windows/system32/config folder and copy these files to Kali Desktop

#### SAM & SYSTEM

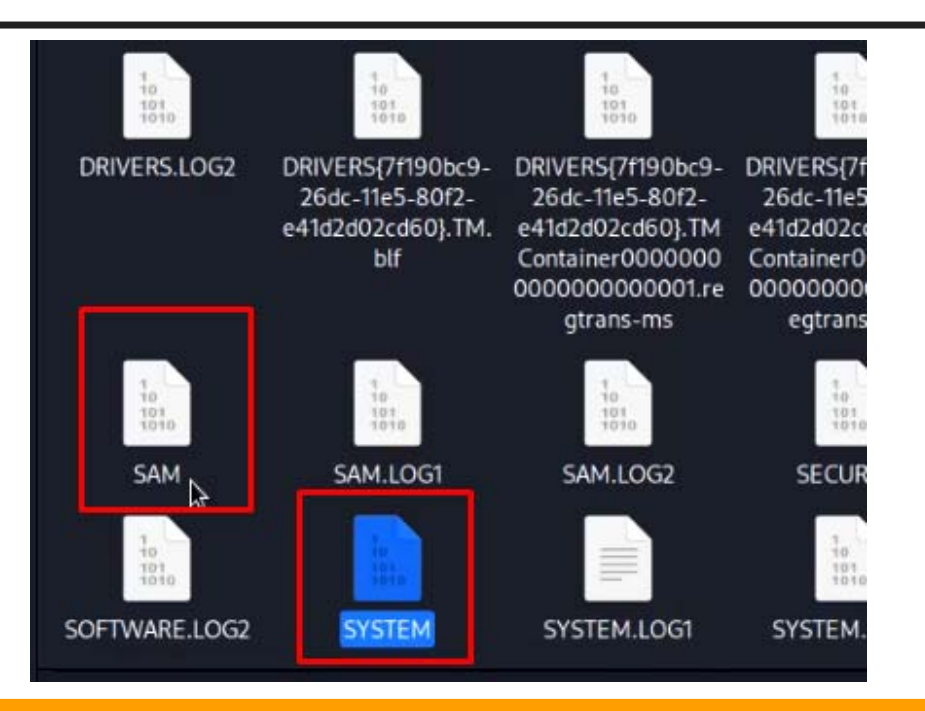

Now open the terminal on the desktop and dump the hashes with following command

Samdump2 SYSTEM SAM >hash.txt

Here :

- Samdump2 is the tool we are using
- Hash.txt will contain all hashes that we are aiming to crack

(kali@ kali)-[~/Desktop]
\$ samdump2 SYSTEM SAM >hash.txt

#### Now copy the hash.txt file to hashcat folder on your main PC (You can use a USB to copy the file)

| cracked.txt       | Ν   | 9/3/2022 8:02 PM    | Text Document  | 1 KB     |
|-------------------|-----|---------------------|----------------|----------|
| 🚾 crackme.rar     | 115 | 9/3/2022 7:55 PM    | WinRAR archive | 1 KB     |
| example.dict      |     | 11/21/2021 8:43 PM  | DICT File      | 1,045 KB |
| example0.cmd      |     | 11/21/2021 8:43 PM  | Windows Comma  | 1 KB     |
| example0.hash     |     | 11/21/2021 8:43 PM  | HASH File      | 210 KB   |
| 🥘 example0.sh     |     | 11/21/2021 8:43 PM  | SH File        | 1 KB     |
| 💿 example400.cmd  |     | 11/21/2021 8:43 PM  | Windows Comma  | 1 KB     |
| example400.hash   |     | 11/21/2021 8:43 PM  | HASH File      | 1 KB     |
| 🧾 example400.sh   |     | 11/21/2021 8:43 PM  | SH File        | 1 KB     |
| 💿 example500.cmd  |     | 11/21/2021 8:43 PM  | Windows Comma  | 1 KB     |
| example500.hash   |     | 11/21/2021 8:43 PM  | HASH File      | 1 KB     |
| 🧐 example500.sh   |     | 11/21/2021 8:43 PM  | SH File        | 1 KB     |
| hash bc22000      |     | 8/7/2022 6:53 PM    | HC22000 File   | 1 KB     |
| hash.txt          |     | 9/24/2022 12:14 AM  | Text Document  | 1 KB     |
| hashcat.bin       |     | 11/21/2021 8:43 PM  | BIN File       | 1,160 KB |
| hashcat.dictstat2 |     | 9/3/2022 8:02 PM    | DICTSTAT2 File | 1 KB     |
| 🔲 bacheat ava     |     | 11/01/0001 0.40 DMA | Application    | 1 201 VD |

# Step-7 Open the Power shell and then use the command to crack the passwords

.\Hashcat.exe -m 1000 -a 0 -o cracked.txt hash.txt rockyou.txt

Here :

- 1000 tells the hashcat that its Windows password to be cracked
- Cracked.txt will store cracked passwords
- hash.txt is the source file
- Rockyou.txt is the dictionary file

 Step- 7
 Open the Power shell and then use the command to crack the passwords

.\Hashcat.exe -m 1000 -a 0 -o cracked.txt hash.txt rockyou.txt

| 🔀 Windows PowerShell                                                                                                    | – 0 X                                       |
|----------------------------------------------------------------------------------------------------|---------------------------------------------|
| PS C:\Users\Ammar\Downloads\Compressed\hashcat-6.2.5\hashcat-6.2.5> ./hashcat -a 0 -m 10<br>rockyou.txt<br>hashcat (v6.2.5) starting | 100 -D 2 -d 3status -o cracked.txt hash.txt |
| ADL2_New_QueryPMLogData_Get is missing from ADL shared library.                                                                      | <b>^</b>                                    |
| OpenCL API (OpenCL 1.2 ) - Platform #1 [Intel(R) Corporation]                                                                        |                                             |
| * Device #1: Intel(R) Core(TM) i5-3230M CPU @ 2.60GHz, skipped<br>* Device #2: Intel(R) HD Graphics 4000, skipped                    |                                             |
| OpenCL API (OpenCL 2.0 AMD-APP (1800.11)) - Platform #2 [Advanced Micro Devices, Inc.]                                               |                                             |
| * Device #3: Radeon (ТМ) HD 8670M, 1920/2048 MB (1344 MB allocatable), 5MCU<br>* Device #4: , skipped                                |                                             |
| Minimum password length supported by kernel: O<br>Maximum password length supported by kernel: 256                                   |                                             |

#### Open the cracked.txt file to view the cracked password

| extra            | 11/21/2021 8:43 PM File folder          |
|------------------|-----------------------------------------|
| kernels          | 9/23/2022 7:18 PM File folder           |
| layouts          | 11/21/2021 8:43 PM File folder          |
| masks            | Cracked.txt - Notepad                   |
| modules          | File Edit Format View Help              |
| - OpenCL         | 32ed87bdb5fdc5e9cba88547376818d4:123456 |
| rules            | 31d6cfe0d16ae931b73c59d7e0c089c0:       |
| cracked.txt      |                                         |
| 🙀 crackme.rar    |                                         |
| example.dict     |                                         |
| 💿 example0.cmd   |                                         |
| 📄 example0.hash  |                                         |
| 🥘 example0.sh    |                                         |
| 💿 example400.cm  |                                         |
| 📄 example400.has |                                         |
| 🧾 example400.sh  |                                         |
|                  |                                         |

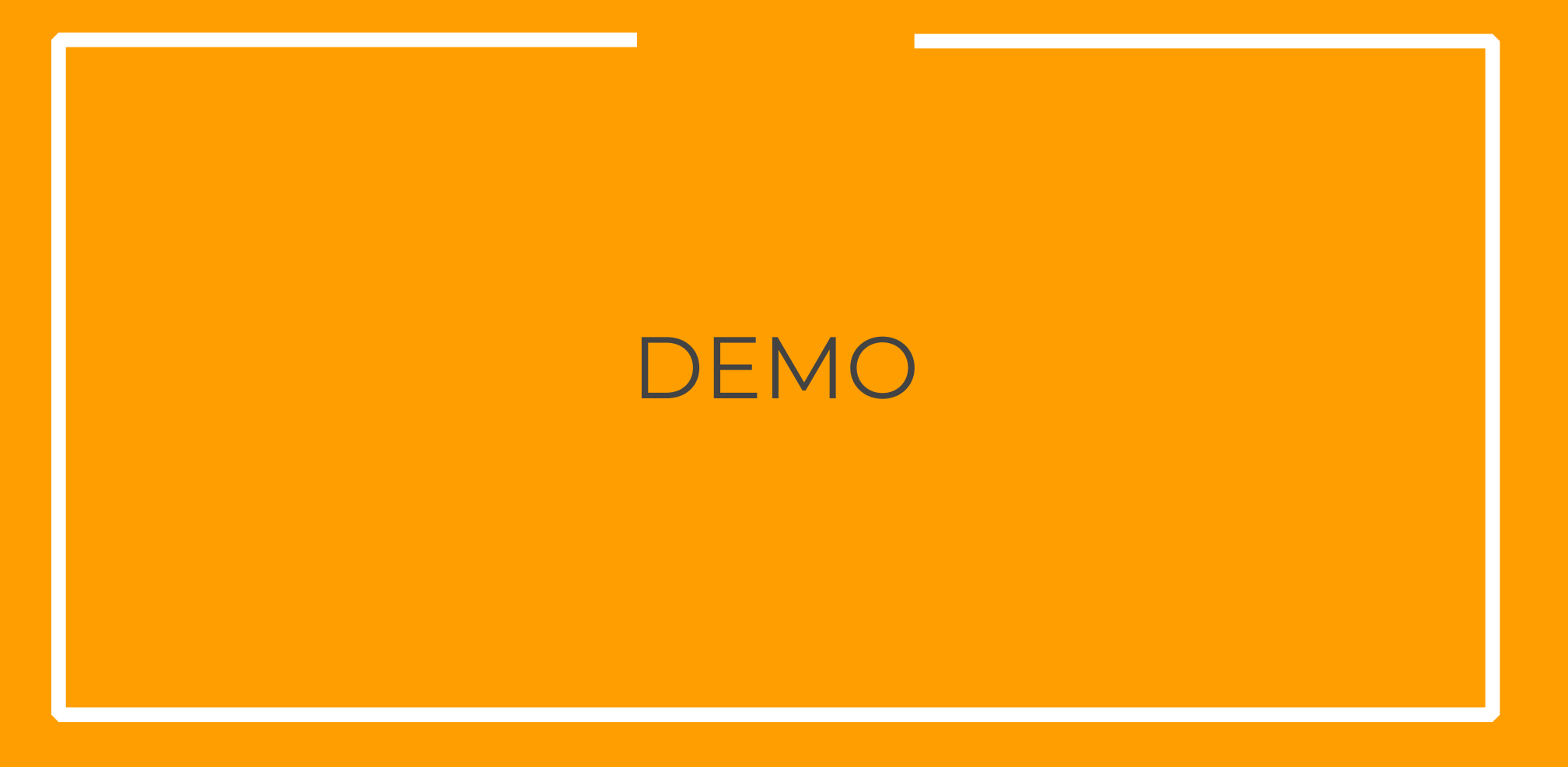

Step- 4 (Optional)

To select a particular device. Just select the device with category flag.

OpenCL API (OpenCL 1.2 ) - Platform #1 [Intel(R) Corporation] \* Device #1: Intel(R) Core(TM) i5-3230M CPU @ 2.60GHz, skipped \* Device #2: Intel(R) HD Graphics 4000, skipped

OpenCL API (OpenCL 2.0 AMD-APP (1800.11)) - Platform #2 [Advanced Micro Devices, Inc.] \* Device #3: Radeon (TM) HD 8670M, 1920/2048 MB (1344 MB allocatable), 5MCU \* Device #4: , skipped

To select Device 3 only, use –D 2 –d 3

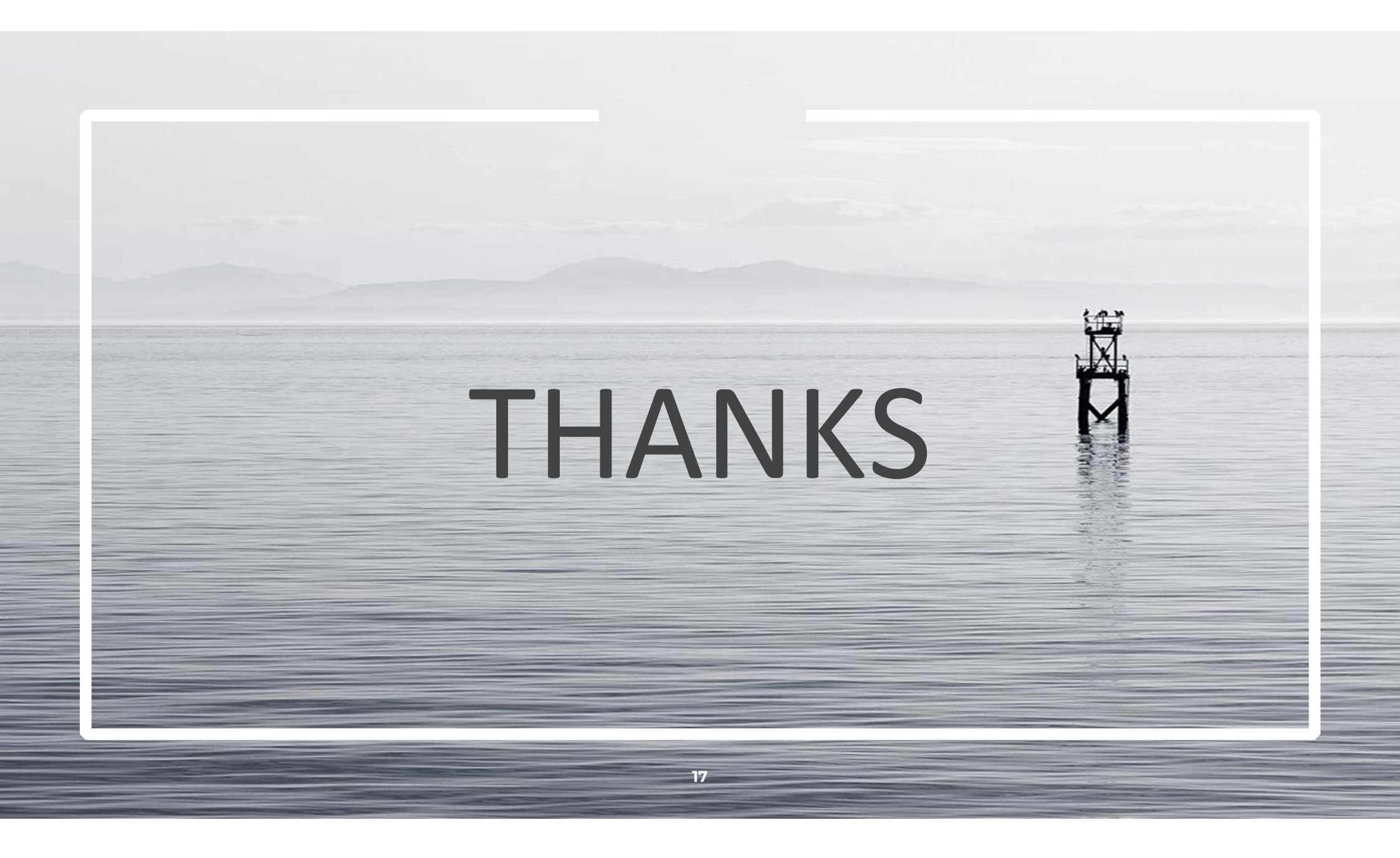